アバスト!アンチウイルス(avast!Antivirus)をご使用のお客様へ

平成 25 年 10 月 16 日

平素は土木積算システム「ゴールデンリバー土木」をご利用頂き、誠に有難うございます。

さて、「アバスト!アンチウイルス(avast!Antivirus)」がインストールされている環境でゴール デンリバー土木のダウンロード更新を行うとファイルをウイルスとして誤検知される現象が起 きます。

お手数ですがダウンロード更新前に、以下の手順でアバストの設定を行って下さい。

- ① 画面右下の「アバスト!アンチウイルス」のアイコンを右クリックします。
- ② 「アバスト!ユーザーインターフェースを開く(O)」をクリックします。

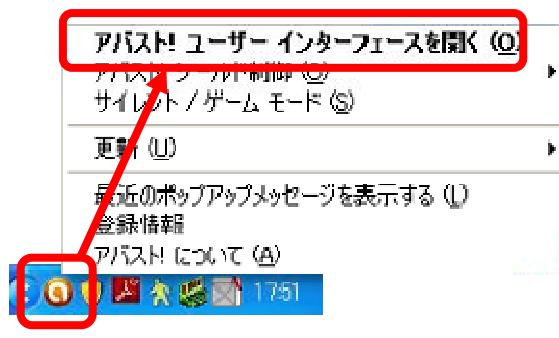

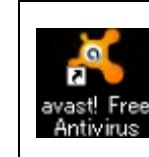

デスクトップにアイコンが表示されて いる場合はアイコンをダブルクリック しても同じ画面を開くことができます。

 アバストの画面上「セキュリティ」>画面左「アンチウイルス」>「ファイルシステムシー ルド」>画面右「設定」ボタンをクリックで進みます。

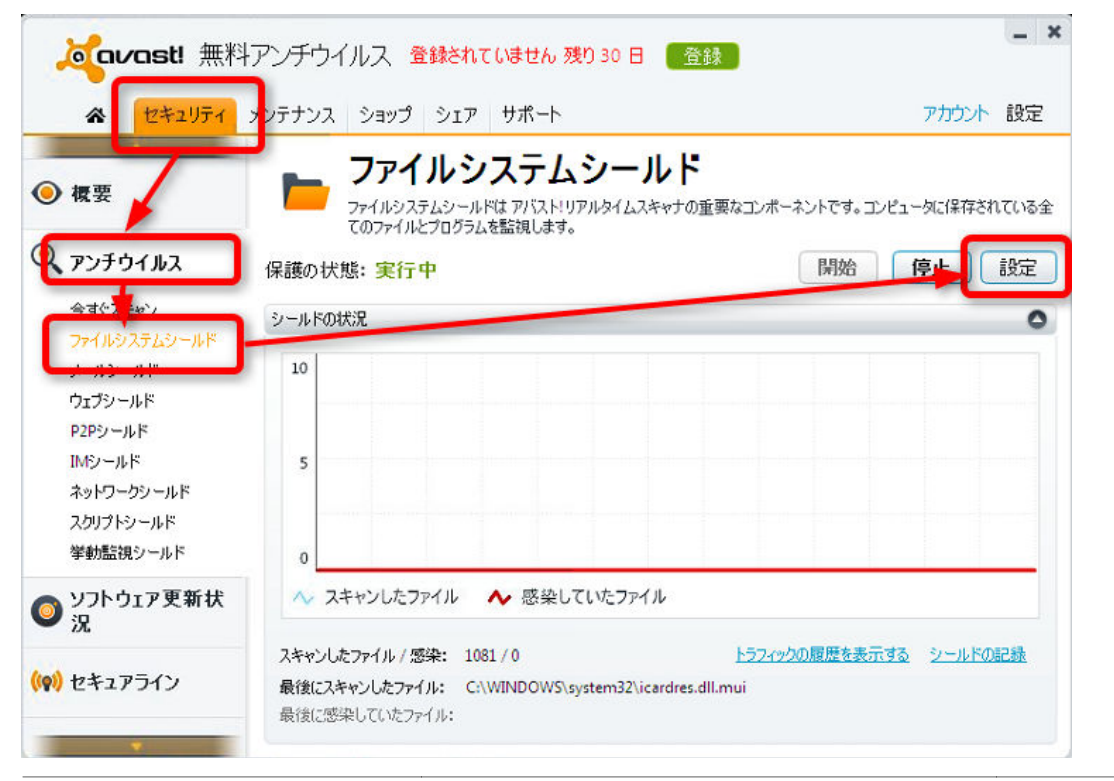

- ④ ファイルシステムシールドの設定画面で、画面左「スキャンからの除外」>除外リスト一番
   下(パス名が空白の行)の「参照」ボタンをクリックします。
- ⑤ 領域の選択画面でゴールデンリバー土木がインストールされているドライブから
   「Griver\_N」に図を付けます。
- ⑥ 領域の選択画面とファイルシステムシールドの設定画面を「OK」ボタンで閉じます。

| Travast! Jr                                                           | イルシステムシールドの設定                                                                                                    |
|-----------------------------------------------------------------------|----------------------------------------------------------------------------------------------------|
| 実行時にスキャンする<br>間が時にスキャンする<br>書き込む時にスキャンする<br>接続した時にスキャンする<br>スキャンからの除外 | スキャンからの除外<br>スキャンルない場所のリストをここで変更する事ができます。<br>メキャンから除かするかくミングを指定することもできます(<br>中日日日日日日日日日日日日日日日日日日日日日日日日日日日日日日日日日日日日 |
| ALAUDERAL<br>ANTIP                                                    |                                                                                                    |
| 圧縮形式                                                                  | V PhaneFile sys                                                                                                    |
| 感度                                                                    |                                                                                                    |
| 報告·通知                                                                 | Gr Gr System.dar                                                                                                   |
|                                                                       | V V 🗍 Merida?                                                                                                    |
|                                                                       | 🗭 🗹 🗆 ".fon                                                                                                    |
|                                                                       | 📝 📝 🗆 *.txt 📃 📃 🔜 🔛                                                                                                |
|                                                                       | 🗭 🗹 🗆 *.log                                                                                                    |
|                                                                       | ■ Ini リスを読まして下さい(8):                                                                                               |
|                                                                       | ✓ ✓ □ *Bootstat.dat                                                                                                |
|                                                                       | □ 🗭 □ *firefox/profiles/*sessionstor                                                                               |
|                                                                       |                                                                                                    |
|                                                                       | 3年10<br>3年10<br>のK (キャンセル ?                                                                                        |

⑦ アバストの画面左「ウェブシールド」>画面右「設定」ボタンをクリックで進みます。

| ☆ セキュリティ                                   | メンテナンス ショップ シェア サポート                                                              | アカウント 設定                                                                         |
|--------------------------------------------|-----------------------------------------------------------------------------------|----------------------------------------------------------------------------------|
| ▲ ● 複要                                     | ウェブシールド     ウェブシールド     ウェブシールドはウェブ閲覧行為を精査し、ウェブブ                                  | ブラウザに届く前に全てのオンラインの脅威を排除します。                                                      |
| アンチウイルス                                    | 保護の状態: 実行中                                                                        | 開始(算)設定                                                                          |
| 今すぐスキャン<br>ファイルシステムシールド<br>メールシールド         | シールドの状況<br>10                                                                     | •                                                                                |
| ウェブシールド<br>F2Fワールド<br>IMシールド<br>ネットワークシールド | 5                                                                                 |                                                                                  |
| スクリプトシールド<br>挙動監視シールド                      | 0                                                                                 |                                                                                  |
| ソフトウェア更新状<br>況                             | ^> スキャンしたページ ヘ 感染していたページ                                                          | 7                                                                                |
| ) セキュアライン                                  | スキャンしたページ / 感染して() たページ: 59 / 0<br>最後にスキャンしたページ: http://update<br>最後の感染して() たページ・ | <u>トラフィックの履歴を表示する シールドの記録</u><br>22?w=6:bYuiJL10E0pQ87xpRVCgVapMqZlhDtTyzwnSuE0E |

- ③ ウェブシールドの設定画面で、画面左「スキャンからの除外」>除外するプロセス一番下(パ ス名が空白の行)の「参照」ボタンをクリックします。
- ⑦ ファイルを開く画面でゴールデンリバー土木がインストールされているドライブから
   「Griver\_N」>「EXE」>と進み、「Gr\_Check.exe」を選択し「開く」をクリックします。
- ⑩ 同様に、「Gr\_Update.exe」を選択し、「開く」をクリックします。
- ⑪ 領域の選択画面とファイルシステムシールドの設定画面を「OK」ボタンで閉じます。

| +要+32中        | シールドの設定                                                                                                    | 2                            |                |                                                                                                    |                                                                                                    |
|---------------|----------------------------------------------------------------------------------------------------|------------------------------|----------------|----------------------------------------------------------------------------------------------------|----------------------------------------------------------------------------------------------------|
| 主要な設定         | スキャンか このページの項目を利用                                                                                              | らの除外<br>して、ウェブシールドによるスキャンから降 | 約すべき項目を定義できます。 |                                                                                                    |                                                                                                    |
| X2+±          | ファイル                                                                                                    | E IBK                        |                |                                                                                                    | ? 🛛                                                                                                    |
| 圧縮形式          | 771                                                                                                    | ルの場所①: 🔁 exe                 |                | - 🖬 😁 🖃                                                                                                    |                                                                                                    |
| αταε<br>報告:通知 | C Pk7+9<br>URLを指定<br>http:最近復<br>で<br>違加<br>マイ I<br>imag マイ<br>audio<br>videc マイ 2<br>ibh<br>(プロセス名を入力)<br>ibh | CCTF2611                     | xt.exe         | module.exe<br>e<br>e<br>exce<br>point.gxe<br>xe<br>dater.exe<br>xe<br>erver.exe<br>exe<br>iCode.exe<br>ンデーが設定.exe<br>たるkariSet.exe | PdfExcelView PdfExtToAik PDFTxtToAik PDFTxtToTa PDFTxtToTa Pdff\$ffexe ProtectServe Tahka_cvexe Tanka_cvexe Tanka_cvexe Tanka_installu TeamViewer( TiikiCode.exe UpDate.exe UpDate.exe V3V42Conv.e RK(Q) Sr>UU |

| C:\GRIVER_N\exe\Gr_Check.exe   |  |
|--------------------------------|--|
| C:\GRIVER_N\exe\Gr_Updater.exe |  |
| プロセス名を入力して下さい)                 |  |

⑫ 以上で設定は完了です。ゴールデンリバー土木のダウンロード更新を行ってください。

ご不明な点はゴールデンリバー土木サポートダイヤルにお問い合わせください。 遠隔支援サービス(リモートサービス)で弊社サポートが設定致します。

## テクノハウス エイトピア <u>**述**</u> 0120-88-3897